# SMS 简易运动电缸通过 Festo IO Link Tool 升级固件 v19 v19 固件支持 Pos<sub>imp</sub>中间定位模式

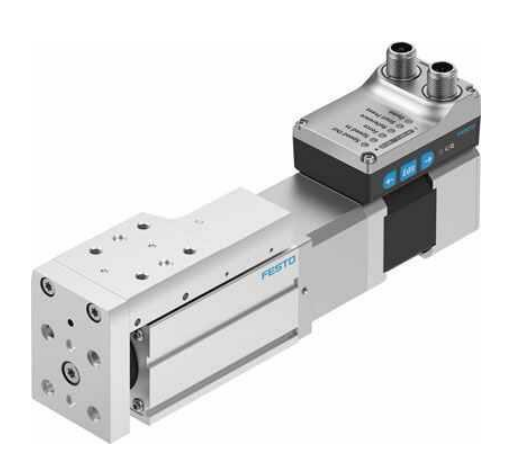

杜春雷 Festo 技术支持 2021 年 10 月 25 日

#### 关键词:

Festo IO Link Tool, SMS 简易运动电缸, CPX-AP-I 系统, 固件升级, 直接定位模式

#### 摘要:

本文介绍了通过 Festo IO Link Tool (简称为 IO Link Tool)软件和基于 CPX-AP-I-4IOL-M12 主站模块升级从站 SMS 简 易运动电缸的固件版本。通过 IO Link Tool 工具使用 SMS 新版本的临时存储功能 RAM,测试中间定位模式。

#### 目标群体:

本文仅针对有一定自动化设备调试基础的工程师,需要对 Festo 产品有一定了解。

#### 声明:

本文档为技术工程师根据官方资料和测试结果编写,旨在指导用户快速上手使用 Festo 产品,如果发现描述与官方 正式出版物冲突,请以正式出版物为准。

我们尽量罗列了实验室测试的软、硬件环境,但现场设备型号可能不同,软件/固件版本可能有差异,请务必在理 解文档内容和确保安全的前提下执行测试。

我们会持续更正和更新文档内容, 恕不另行通知。

# 目录

| 1 | 软件  | 牛版本                           | 4    |
|---|-----|-------------------------------|------|
|   | 1.1 | 硬件软件版本                        | 4    |
|   | 1.2 | 网络拓扑                          | 4    |
| 2 | 操作  | 乍过程                           | 5    |
|   | 2.1 | IO Link Tool 软件设置             | 5    |
|   | 2.2 | 添加新版 IODD 文件                  | 6    |
|   | 2.3 | IO Link 主站端口设置                | 7    |
|   | 2.4 | 确认当前固件版本                      | 9    |
|   | 2.5 | 对比旧固件参数页面                     | 9    |
|   | 2.6 | 加载 V19 固件文件                   | . 10 |
|   | 2.7 | 等待升级过程                        | . 11 |
|   | 2.8 | 在 Identification 标签页确认固件版本已更新 | . 12 |
| 3 | 前中  | 1定位模式操作                       | . 13 |
|   | 3.1 | 状态机                           | . 13 |
|   | 3.2 | 设置中间位置定位操作                    | .14  |
|   | 3.3 | 读取当前位置                        | .14  |
| 4 | 常见  | 口问题                           | . 15 |

# 1 软件版本

# 1.1 硬件软件版本

| 名称                 | 版本                       | 备注              |
|--------------------|--------------------------|-----------------|
| Festo IO Link Tool | V5.1.1                   | Festo 官网下载      |
| CPX-AP-I-EP-M12    | V1.3.1                   | 通过 FAS/FFT 升级固件 |
| CPX-AP-I-4IOL-M12  | V1.4.13                  | 通过 FAS 升级固件     |
| EGSS-BSIODD 文件     | EGSS-BS-20210504-IODD1.1 | Festo 官网下载      |
| EGSS/EMCS-ST       | V16.0.17.87              | 出厂硬件固件          |

#### 1.2 网络拓扑

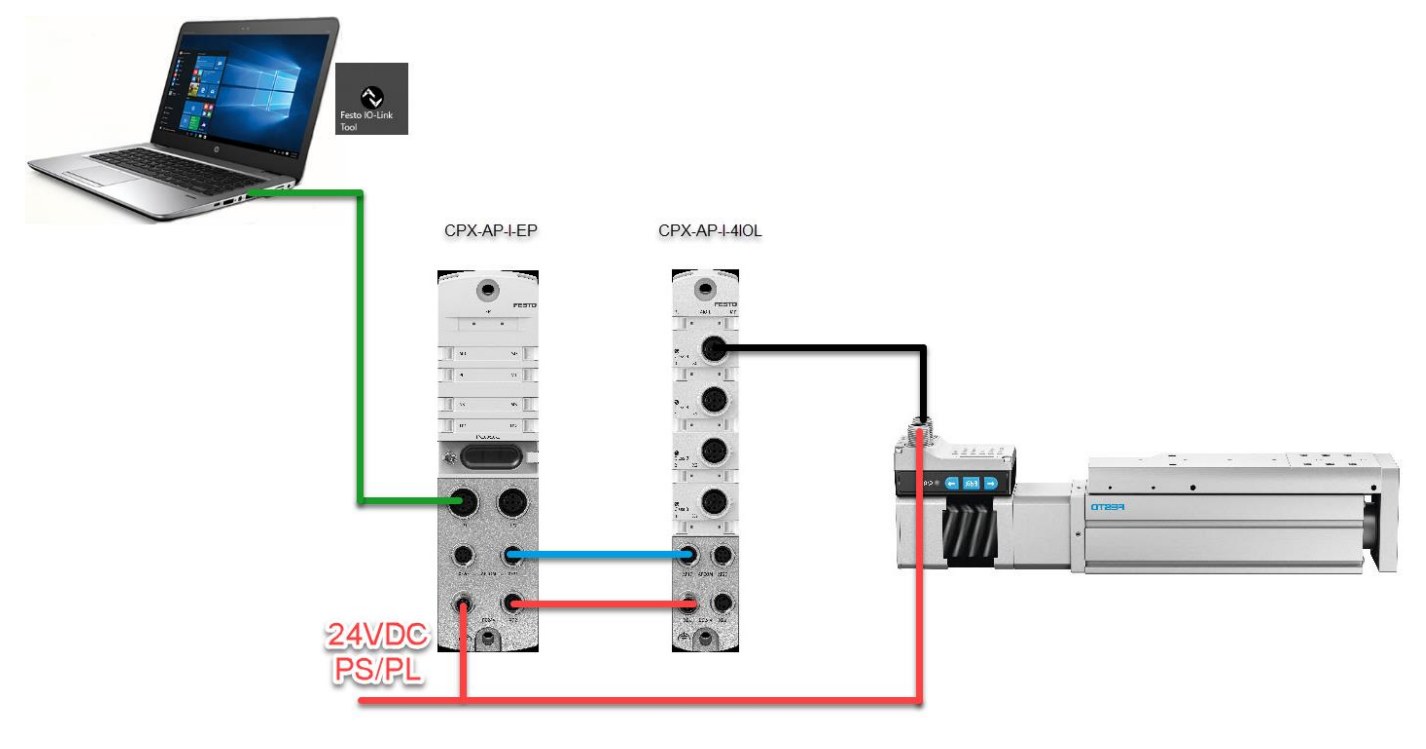

# 2 操作过程

#### 2.1 IO Link Tool 软件设置

可通过以下两种方式进行<mark>主站</mark>的基本配置:

● 离线配置(标识 2): Catalog 产品目录→Master 主站,拖动 AP-EP 主站到 Topology(标识 1)的视图中。

| Nesto IO-Link Tool - [(192.168.0.50) CPX-A | AP-I-EP]                |                                                |                       |                  |                |    |                              | – 0 ×                                                                  |
|--------------------------------------------|-------------------------|------------------------------------------------|-----------------------|------------------|----------------|----|------------------------------|------------------------------------------------------------------------|
| File Options View Help                     | Logged                  | in as Specialist -                             |                       |                  |                |    |                              | _ & ×                                                                  |
| (192.168.0.50) CPX-AP-I-EP                 |                         |                                                |                       |                  |                | То | pology                       | Search Master                                                          |
| i y 🖉 🖉 🖉 🖓 🕨 📩 🖓                          |                         |                                                |                       |                  |                | 6  | EtherNetIP                   |                                                                        |
| Common Port Config Settings                |                         |                                                |                       |                  |                |    | (192.168.0.50) CPX-AP-I-EP   |                                                                        |
| Vendor                                     | Mandan                  | Freedow .                                      |                       |                  | 1              |    |                              |                                                                        |
|                                            | Vendor                  | Pesto<br>Dx014D                                |                       |                  |                |    |                              |                                                                        |
| FESTO                                      |                         |                                                |                       |                  |                |    |                              |                                                                        |
| Product                                    |                         |                                                |                       |                  |                |    |                              |                                                                        |
|                                            | Product name            | CPX-AP-I-EP                                    |                       |                  | ]              | L  |                              |                                                                        |
|                                            | Description             | Festo CPX-AP-I decentralised remote I/O system |                       | ^                |                | Ca | talog                        | Filter                                                                 |
|                                            |                         |                                                |                       | ~                |                |    | ⊟-C]] Master<br>⊟-C]] Festo  | ^                                                                      |
| 1.5 25 25 Lunu                             | IOLM                    | Festo-CPX-AP-I-EP-20210430-IOLM1.5.xml         |                       |                  |                |    | Chercat                      |                                                                        |
|                                            | IOLM Revision           | 1.0                                            |                       |                  | _              |    | 2 EtherNet/IP                |                                                                        |
|                                            | FW Revision             |                                                | IOLM Device ID        | 0x7B6452         |                |    | PROFINET                     |                                                                        |
| Main Communication Interface               |                         |                                                |                       | Enter IP Address |                |    |                              |                                                                        |
|                                            | Fieldbus Vendor ID      | 0x001A                                         | Fieldbus Device ID    | IP Address       | 192.168.0.50 ~ |    | ⊜-⊂] IO-Link<br>⊜-⊂] Festo   |                                                                        |
| EtherNet/IP                                | Fieldbus DD             |                                                |                       |                  | Cancel Ok      |    | ia-C] EGSS<br>ia-C] EGSS-BS  |                                                                        |
|                                            |                         |                                                |                       | -                |                |    | EGSS-BS-KF-3                 | 12 (IOL1.1)<br>15 (IOL1.1)                                             |
|                                            | IP Address 3            | 192.168.0.50 MAC Address                       | 00:0E:F0:63:EC:5C     |                  | ]              |    | EGSS-BS-KF-6<br>EGSS-YE-BS-F | 60 (IOL1.1)<br>KF-32 (IOL1.1)                                          |
| Tool Communication Interface               |                         |                                                |                       |                  |                |    | EGSS-YE-BS-H                 | KF-45 (IOL1.1)<br>KF-60 (IOL1.1)                                       |
|                                            | Tool Communication Type | TMG_SMITCP                                     |                       |                  |                |    | EGSS-BS-KF-3                 | 2-25-8P-ST-M-H1-PLK-AA (IOL1.1)                                        |
|                                            | Connection Reference    | 192.168.0.50                                   | Unique Identifier 00: | 0E:F0:63:EC:5C   |                |    | EGSS-BS-KF-3                 | 2-75-8P-ST-M-H1-PLK-AA (IOL1.1)                                        |
|                                            |                         |                                                |                       |                  |                |    | EGSS-BS-KF-4                 | 5-25-10P-ST-M-H1-PLK-AA (IOL1.1)                                       |
|                                            |                         |                                                |                       |                  |                |    | EGSS-BS-KF-4                 | IS-50-10P-ST-M-H1-PLK-AA (IOL1.1)<br>IS-75-10P-ST-M-H1-PLK-AA (IOL1.1) |
|                                            |                         |                                                |                       |                  |                |    | EGSS-BS-KF-4                 | 5-100-10P-ST-M-H1-PLK-AA (IOL1.1<br>I5-125-10P-ST-M-H1-PLK-AA (IOL1.1  |
|                                            |                         |                                                |                       |                  |                |    | EGSS-BS-KF-4                 | 5-150-10P-ST-M-H1-PLK-AA (IOL1.1                                       |
|                                            |                         |                                                |                       |                  |                |    | EGSS-BS-KF-6                 | 0-75-12P-ST-M-H1-PLK-AA (IOL1.1)                                       |
|                                            |                         |                                                |                       |                  |                |    | EGSS-BS-KF-6                 | 0-125-12P-ST-M-H1-PLK-AA (IOL1.1                                       |
|                                            |                         |                                                |                       |                  |                |    | EGSS-BS-KF-6                 | 0-150-12P-ST-M-H1-PLK-AA (IOL1.1<br>0-200-12P-ST-M-H1-PLK-AA (IOL1.1   |
|                                            |                         |                                                |                       |                  |                |    | EGSS-BS unit                 | with EMCS-ST-42 (IOL1.1)<br>with EMCS-ST-57 (IOL1.1)                   |
|                                            |                         |                                                |                       |                  |                |    | GSS-BS unit                  | with EMCS-ST-42 (IOL1.1)<br>with EMCS-ST-57 (IOL1.1)                   |
|                                            |                         |                                                |                       |                  |                | -  | <                            | >                                                                      |
|                                            |                         |                                                |                       |                  |                |    |                              |                                                                        |
|                                            |                         |                                                |                       |                  |                | 1  |                              | ~                                                                      |

● 在线搜索(标识1):不确定产品型号的情况下使用。在 Topology 区,使用 Search 按钮搜寻 AP 主站模块,例如 CPX-AP-I-EP-M12(EP 主站),然后点击确认自动添加进 Topology 区

注意: IO Link 从站需要手动配置,请按 2.2 步骤进行。

#### 2.2 添加新版 IODD 文件

- Catalog 界面,点击右键→Import IODD。
- 菜单 Option——Import IODD→Path 目录下选择最新下载的 IODD(2021 版本)
- 软件<mark>内置 IODD</mark>版本是早期版本,无固件升级 FW update 功能,旧版本文件都是在 Festo AG&Co.KG 目录下。
- 新导入的 IODD 文件都是在 Festo 目录下, 刷固件的时候注意只能用新版本。
- 若添加文件版本错误,也可以找到设备在线模式下确认详细版本号。
- 导入时可以用不同设备的,操作的时候,请使用与 SMS 产品一致的 IODD 文件,文件仅作示意。

注意: IODD 基于 IO link V1.1 版本,此处描述的是 Festo 文件发布的版本号,如,最新 V1.2.7,旧的则是 V1.2.6,

V1.0.21, 而文件上只显示 20210504 发布时间对应最新版本 V1.2.7,因此使用 2021 以及更新版本的 IODD 才可以刷固件。

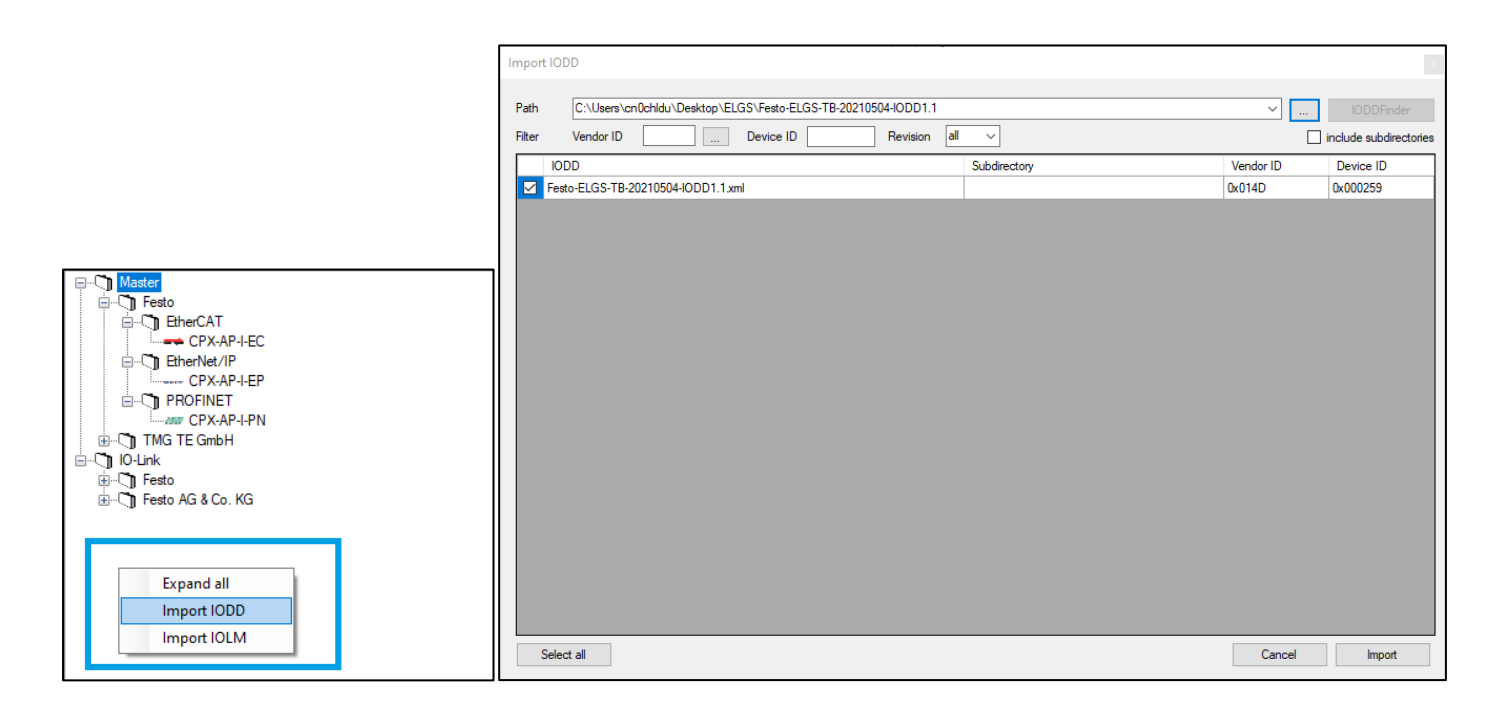

#### 2.3 IO Link 主站端口设置

| 2.3.1 进入 AP 系统的 IO Link 端口配置页面(标识 | 1), | 右键点击空白处 | (标识2) | 然后进入 | Configure Station 界面。 |
|-----------------------------------|-----|---------|-------|------|-----------------------|
|-----------------------------------|-----|---------|-------|------|-----------------------|

| 0  | Festo IO-Link Too  | ol - [( | (192.168.0 | .50) CPX-A | P-I-EP]           |                 |   |
|----|--------------------|---------|------------|------------|-------------------|-----------------|---|
| (  | 📎 File Opti        | ions    | View       | Help       | Logged in a       | as Specialist - |   |
| (1 | 92.168.0.50) CPX-A | P-I-EF  | 2          |            |                   |                 |   |
|    | - 0 P <sub>M</sub> |         | 44         | P.         |                   |                 |   |
|    | 1 Port Config      | Se      | ettings    |            |                   |                 |   |
|    | Ports              |         |            |            |                   |                 | _ |
|    | Port               |         | Mode       |            | Vendor            | Device 0 I      |   |
|    |                    |         |            |            | 2 Configure Stati | ion             |   |

2.3.2Configure Station 界面中需要添加 CPX-AP-I-4IOL-M12 主站模块,点击 Add 添加 1 个。 请按网络中模块的实际数量添加。

| Configure Station |               |             |                                          |            | ×             |
|-------------------|---------------|-------------|------------------------------------------|------------|---------------|
| Module Name       | CPX-AP-I-4IOL | F           | Festo IO-Link master with 4 ports type B |            | Add<br>Delete |
| Address           | 1 🔹 0 🚖 0     | € 0 €       |                                          | ~          | ok            |
| Address           | Module Type   | Module Name |                                          | Nb of      | Ports         |
|                   |               |             |                                          | $\searrow$ |               |
|                   |               |             |                                          |            |               |
|                   |               |             |                                          |            |               |
|                   |               |             |                                          |            |               |
|                   |               |             |                                          |            |               |
|                   |               |             |                                          |            |               |
|                   |               |             |                                          |            |               |
|                   |               |             |                                          |            |               |
|                   |               |             |                                          |            |               |
|                   |               |             |                                          |            |               |
|                   |               |             |                                          |            |               |
|                   |               |             |                                          |            |               |
|                   |               |             |                                          |            |               |
|                   |               |             |                                          |            |               |
|                   |               |             |                                          |            |               |

#### 2.3.3 回到 Port Config 界面,从 Catalog 界面拖动 ELGS 产品到主站端口 1device 位置:

| 0      | Festo IO-Link Too                | l - [(        | (192.168.0.50) CPX- | AP-I-EP] |                                  |     | Catalog        | Filter                                                                                                    |
|--------|----------------------------------|---------------|---------------------|----------|----------------------------------|-----|----------------|----------------------------------------------------------------------------------------------------|
| (      | File Opti<br>92.168.0.50) CPX-AF | ons<br>P-I-EF | View Help           |          | Logged in as Specialist -        |     |                | -                                                                                                    |
| :<br>( | Common Port Config<br>Ports      | Se            | ettings             |          |                                  |     |                | B<br>35-TB-KF-45 (IOL1.1<br>35-TB-KF-60 (IOL1.1<br>35-YE-TB-KF-45 (IOL<br>35-YE-TB-KF-60 (IOL<br>35-TB-KF-45-200-ST                          |
|        | Port                             |               | Mode                | Vendor   | Device                           | 0 1 | 😵 ELC<br>🌚 ELC | S-TB-KF-45-300-ST-<br>S-TB-KF-45-500-ST-                                                                                                    |
|        | 2 0 0 0, 1, 4                    | ۲             | IO-Link             | Festo    | ELGS-TB-KF-45-200-ST-M-H1-PLK-AA |     | @ ELC          | S-TB-KF-45-600-ST-<br>S-TB-KF-45-800-ST-                                                                                                    |
|        | 2 0 0 0, 2, 4                    | ۲             | IO-Link             |          |                                  |     | @ ELC          | S-TB-KF-45-1200-ST<br>S-TB-KF-45-1200-ST<br>S-TB-KF-45-1500-ST                                                                               |
|        | 20000, 3, 4                      | ۲             | IO-Link             |          |                                  |     | @ ELC          | S-TB-KF-60-200-ST-                                                                                                    |
|        | 2 0 0 0, 4, 4                    | ۲             | IO-Link             |          |                                  |     |                | 3S-TB-KF-60-500-ST-<br>3S-TB-KF-60-600-ST-<br>3S-TB-KF-60-800-ST-<br>3S-TB-KF-60-1000-ST                                                     |
|        |                                  |               |                     |          |                                  |     |                | 55-TB-KF-60-1200-ST<br>55-TB-KF-60-1500-ST<br>35-TB-KF-60-1800-ST<br>35-TB-KF-60-2000-ST<br>35-TB unit (IOL1.1)<br>35-TB unit (IOL1.1)<br>KG |

# 2.3.4 点击 Go Online 按钮(绿色三角)进行连接,点击 Write to Master 确认下载端口配置:

| Port            | 1         | Mode            | Vendor              | Device            |                |           |                                                                                                    | 0                                       | Т                           |                                                                                                    |                                                                                                    |
|-----------------|-----------|-----------------|---------------------|-------------------|----------------|-----------|----------------------------------------------------------------------------------------------------|-----------------------------------------|-----------------------------|----------------------------------------------------------------------------------------------------|----------------------------------------------------------------------------------------------------|
| 2 0 0 0, 1, 4   | ۲         | IO-Link         | Festo               | ELGS-TB-KF-45-200 | ST-M-H1-PLK-AA |           |                                                                                                    |                                         |                             |                                                                                                    |                                                                                                    |
| 2 0 0 0, 2, 4   | ۲         | 10-Link         |                     |                   |                |           |                                                                                                    |                                         |                             |                                                                                                    |                                                                                                    |
| 2 0 0 0, 3, 4   | ۲         | 10-Link         |                     |                   |                |           |                                                                                                    |                                         |                             |                                                                                                    |                                                                                                    |
| 2 0 0 0, 4, 4   | ۲         | IO-Link         |                     |                   |                |           |                                                                                                    |                                         |                             |                                                                                                    |                                                                                                    |
|                 |           |                 |                     |                   |                |           | Synchronize Port Co Configured by PLC PLC connected The port configuration choose whether you u master. read from master | n figur<br>C<br>m or ma<br>want to<br>r | ation<br>ster vt<br>transfe | Module Configurat<br>Port Configurat<br>Master Variable<br>atlables have been char<br>ier the configuration from<br>the configuration from<br>write to master | uration Changed<br>ion Changed<br>es Changed<br>nged. You can<br>the master to the<br>the tool to the<br>Cancel |
| Port Config Det | ails      |                 |                     |                   |                |           |                                                                                                    |                                         |                             |                                                                                                    |                                                                                                    |
| Vendor ID       | 0x014D    | Device ID       | 0x000259 Product ID | 8083665           |                | 10-Link M | ode compatible                                                                                                    | V1.1                                    | $\sim$                      |                                                                                                    |                                                                                                    |
| IODD            | Festo-ELC | GS-TB-20210504- | IODD1.1.xml         |                   |                |           |                                                                                                    |                                         |                             |                                                                                                    |                                                                                                    |
|                 | Device PD | ) Length        | Inputs 2            | Dutputs 2         |                |           |                                                                                                    |                                         |                             |                                                                                                    |                                                                                                    |

٦

#### 2.4 确认当前固件版本

#### 在线模式自动进入 IO Link 从站参数页面。 若没有跳转,可以双击主站 Port1 的 EGSS 设备进入从站设置标签页。 找到 Identification 页面,读到 EGSS 原设备固件 v16.0.17.87:

| Festo IO-Link Tool - [ELGS-TB-KF-45-200-ST-M-H1-PLK-AA @ CPX-AP-I-EP ()[2 0 0 0, 1, 4]]         |     |                             |       |      |  |  |
|-------------------------------------------------------------------------------------------------|-----|-----------------------------|-------|------|--|--|
| File Options View Help Logged in as Specialist                                                  |     |                             |       |      |  |  |
| (192.168.0.50) CPX-AP-I-EP 0[20000, 1, 4] ELGS-TB-KF-45-200-ST-M-H1-PLK-AA                      |     | <u></u>                     |       |      |  |  |
| \Xi 🚔 🔸 🛧 📩 block write mode 🔹 🔸                                                                |     | - •                         |       |      |  |  |
| Common Process Data Identification Deservation Parameter Diagnosis Scope Generic FW Update IODD |     |                             |       |      |  |  |
| Name                                                                                            | R/W | Value                       | State | Unit |  |  |
| Vendor Name                                                                                     | ro  | Festo AG & Co. KG           | d     |      |  |  |
| Vendor Text                                                                                     | ro  | http://www.festo.com        | d     |      |  |  |
| Product Name                                                                                    | ro  | EGSS-BS-KF-45-50-10P-ST-PLK |       |      |  |  |
| Product ID                                                                                      | ro  | 8087641                     | d     |      |  |  |
| Part Number                                                                                     | ro  | 8087641                     | d     |      |  |  |
| Product Text                                                                                    | ro  | Simplified Motion Series    | d     |      |  |  |
| Serial Number                                                                                   | ro  | 3S7PPJW0QHH                 | d     |      |  |  |
| Hardware Revision                                                                               | ro  | V0718_C66                   | d     |      |  |  |
| Firmware Revision                                                                               | ro  | V16.0.17.87_release         | d     |      |  |  |
| Hardware Identification Key                                                                     | ro  | BOOTLOAD_FW                 | d     |      |  |  |
| Application-specific Tag                                                                        | rw  |                             | d     |      |  |  |
| Function Tag                                                                                    | rw  |                             | d     |      |  |  |
| Location Tag                                                                                    | rw  |                             | d     |      |  |  |
| V0718_C66<br>V16.0.17.87_release<br>BOOTLOAD_FW                                                 |     |                             |       |      |  |  |

#### 2.5 对比旧固件参数页面

2.5.1 旧界面 V16 版本固件:显示部分参数红色 W,则是固件无此参数,无法同步。 绿色 d 状态则是与设备正常同步参数。

#### 注意:下图红框部分为 Enable File Handling 和 Execute firmware update。需要打开才可以进行文件下载和固件更新。 默认是 Disabled,需要切换到图示 Enable 状态,即显示完整文字的状态。

若没提前激活,在步骤 2.7 下载升级过程完成后点击也可以让新的固件文件生效。

| Print Option Ver Help Legard in as Specialist   CDR 100 00 CP-d-tP (DEDDDDD, 2, 4] EEE-0-1-2-4-45-00-00-2-1-4-0-45-0-45-0-45-0-45-0-45-0-45-0-45-                                                                                                    | Festo IO-Link Tool - [EGSS-BS-KF-45-50-10P-ST-M-H1-PLK-AA @ CPX-AP-I-EP ()[2]0]0[0, 1, 4]]                          |                                               |                                                                 |               |    |    |  |
|----------------------------------------------------------------------------------------------------|----------------------------------------------------------------------------------------------------|-----------------------------------------------|-----------------------------------------------------------------|---------------|----|----|--|
| (10): Discover-ter:       (10): Discover-ter:                                                                                                    | File Options View Help Logged in as Specialist                                                                      |                                               |                                                                 |               |    |    |  |
| Image: Second Second                                                                                                    | (192.168.0.50) CPX-AP-I-EP ()[2 0 0 0, 2, 4] EGSS-ES unit with EMCS-ST-42 ()[2 0 0 0, 1, 4] EGSS-ES-EF-45-50-10F-ST | T-M-H1-PLK-AA ()[2]                           | 0  0  0, 3, 4] ELGS-BS-BF-45 () [2  0  0  0, 4, 4] EGSS-BS unit | with EMCS-ST- | 42 |    |  |
| Come     Prevent Points Mathification (Asservation)     Preventer     Preventer                                                                                                    | 🔚 🛃 🕂 🕇 🕇 block write mode 🔹 🔸                                                                                      |                                               |                                                                 |               |    |    |  |
| Jean       Note       Derive Averas Loka. Load Harr Later fore       Preter       Note       Note         Briter Averas Loka. Load Harr Later fore       rr       Note       Note       Note         Speed Tan'       rr       108       4       1         Speed Tan'       rr       108       4       1         Speed Tan'       rr       108       4       1         Speed Tan'       rr       108       4       1         Fores       rr       108       4       1         Informant       rr       108       4       1         Informant       rr       108       4       1         Informant       rr       108       4       4         Informant       rr       108       4       4         Informant       rr       108       4       4         Informant       rr       109       4       4         Informant       rr       109       4       4         Informant       rr       109       4       4         Informant       rr       100       4       4         Informant       rr       100       4                                                                                                    | Common Process Data Identification Observation Parameter Diagnosis Scope Generic FW Update IODD                     |                                               |                                                                 |               |    |    |  |
| [-] Cartal parameter       rr       Market Market Laker Laker La                                                                                                    | Nane E/W Value                                                                                                    |                                               |                                                                 |               |    |    |  |
| Provie Acress Lock Local Var Interface       rr       98       4         Speed Th'       rr       98       4         Speed Th'       rr       98       4         Speed Th'       rr       98       4         Speed Th'       rr       98       4         Forces       rr       98       4         Interacts Takinani Arrants       rr       108       4         Interacts Takinani Arrants       rr       108       4         Interacts Takinani Arrants       rr       108       4         Interacts Takinani Arrants       rr       108       4       5         Interacts Takinani Arrants       rr       108       5       5       5         Interacts Takinani Arrants       rr       108       5       5       5       5       5       5       5       5       5       5       5       5       5       5       5       5       5       5       5       5       5       5       5       5       5       5       5       5       5       5       5       5       5       5       5       5       5       5       5       5       5       5 <td>[ - ] Control parameters</td> <td></td> <td></td> <td></td> <td></td> <td></td>                                                                                                    | [ - ] Control parameters                                                                                            |                                               |                                                                 |               |    |    |  |
| Speed Ta'       rr       108       1         Speed Ta'       rr       108       4         Fores       rr       108       4         Informas       rr       108       4         Informas       rr       108       4         Informas       rr       108       4         Informas       rr       108       4         Informas       rr       108       4         Informas       rr       108       4         Informas       rr       108       4         Informas       rr       108       4         Informas       rr       108       4         Information Tort       rr       108       4         Information Tort       rr       108       4         Information Tort       rr       108       4         Information Tort       rr       108       4         Information Tort       rr       108       4         Information Tort       rr       108       4         Information Tort       rr       108       4         Information Tort       rr       108       108         Syste Coma                                                                                                    | Device Access Locks Local User Interface                                                                            | rw Unlock                                     | ked                                                             | •             | d  |    |  |
| Speed Ton'       rr       108       I         Force       rr       108       I         Beforease       rr       108       I         Beforease       rr       108       I         Beforease       rr       108       I         Beforease       rr       108       I         Beforease       rr       108       I         Beforease       rr       1015       I         Beforease       rr       1015       I         Beforease       rr       1015       I         Beforease       rr       1015       I       I         Beforease       rr       100       I       I         Beforease       rr       100       I       I         Beforease       rr       100       I       I         Beforease       rr       100       I       I         Syste Consad       rr       100       I       I         Syste Consad       rr       100       I       I         Syste Consad       rr       100       I       I         Syste Consad       rr       100       I       I <t< td=""><td>Speed "Out"</td><td>rw 10%</td><td></td><td></td><td>d</td><td></td></t<>                                                                                                    | Speed "Out"                                                                                                    | rw 10%                                        |                                                                 |               | d  |    |  |
| Free       rr       108       • 108       • 108         Inference       faite       rr       faite       • 108         Inference       Tre       faite       • 108       • 100       • 100         Inference       Tre       faite       • 108       • 100       • 100       • 100         Inference       Tre       faite       • 108       faite       • 100       • 100       • 100       • 100       • 100       • 100       • 100       • 100       • 100       • 100       • 100       • 100       • 100       • 100       • 100       • 100       • 100       • 100       • 100       • 100       • 100       • 100       • 100       • 100       • 100       • 100       • 100       • 100       • 100       • 100       • 100       • 100       • 100       • 100       • 100       • 100       • 100       • 100       • 100       • 100       • 100       • 100       • 100       • 100       • 100       • 100       • 100       • 100       • 100       • 100       • 100       • 100       • 100       • 100       • 100       • 100       • 100       • 100       • 100       • 100       • 100       • 100       • 100       • 100       • 100                                                                                                    | Speed "In"                                                                                                    | rw 10%                                        |                                                                 | •             | d  |    |  |
| Inference       rr       false       re       60         Barcetz "defrance" Kernant       re       55.15       6       60         Barcetz "defrance" Kernant       re       55.15       6       60         Barcetz "defrance" Kernant       re       55.15       6       60         Barcetz "defrance" Kernant       re       50.15       6       6         Barcetz "defrance" Kernant       re       50.15       6       6         Barcetz "defrance" Kernant       re       50.00       6       6         Barcetz "defrance" Kernant       re       50.00       6       6         Syste Commad       re       100       6       6       6         Syste Commad       re       Kernant "Kernant" Kernant       6       6       6         Syste Commad       re       Kernant "Kernant" Kernant       6       6       6         Syste Commad       re       Stap setime       6       6       6       6         Syste Commad       re       Stap setime       6       6       6       6         Syste Commad       re       Stap setime       6       6       6       6         Syste Commad       <                                                                                                    | Force                                                                                                    | rw 10%                                        |                                                                 | •             | d  |    |  |
| Recets "Infrance" Wreamat     vo     net Ability Treat"     rv     183.15     4     main       Ref Printing "Out"     153.15     4     main       Intrancediate position     vv     153.15     4     main       Intrancediate position     vv     153.15     4     main       Intrancediate position     vv     100     vv     100     vv     main       (-)     Syste Consud     vv     Kenets "More In"     10     10       Syste Consud     vv     Kenets "More In"     10     10       Syste Consud     vv     Kenets "More In"     10     10       Syste Consud     vv     Kenets "More In"     10     10       Syste Consud     vv     Kenets "More In"     10     10       Syste Consud     vv     Kenets "More In"     10     10       Syste Consud     vv     Kenets "More Internediate"     10     10       Syste Consud     vv     Kenets "More Internediate"     10     10       Syste Consud     vv     Kenets "More Internediate"     10     10       Syste Consud     vv     Kenets "More Internediate"     10     10       Syste Consud     vv     Kenets "Morenet "Morenet" "Morenet" "Morenet" "Morenet" "Morenet" "Morenet" "M                                                                                                    | Reference                                                                                                    | rw false                                      |                                                                 | •             | d  |    |  |
| Pailin "Start Pres"       rv       131 15       4       as         Ind Pailin "Start Pres"       rv       153 15       4       as         Ind Pailin "Start Pres"       rv       153 15       4       as         Quit Errer       rv       153 15       15       16       as         Quit Errer       rv       150 15       10       10       10         System Canada       rv       Execute Three Data"       10       10       10         System Canada       vv       Execute Three Data"       10       10       10       10         System Canada       vv       Execute Three Data"       10       10       10       10       10       10       10       10       10       10       10       10       10       10       10       10       10       10       10       10       10       10       10       10       10       10       10       10       10       10       10       10       10       10       10       10       10       10       10       10       10       10       10       10       10       10       10       10       10       10       10       10                                                                                                    | Execute "Reference" Movement                                                                                        | wo                                            |                                                                 |               |    |    |  |
| Ind Position "Out"       rr       153,15       4       se         Internetist position       rr       000       00       00       00         Quit from       vo       000       vo       00       00       00         Systen consult       vo       vo       Receive fores Internetist"       00       0       00         Systen Consult       vo       Receive fores Internetist"       00       0       0       0         Systen Consult       vo       Receive fores Internetist"       0       0       0       0         Systen Consult       vo       Receive fores Internetist"       0       0       0       0       0       0       0       0       0       0       0       0       0       0       0       0       0       0       0       0       0       0       0       0       0       0       0       0       0       0       0       0       0       0       0       0       0       0       0       0       0       0       0       0       0       0       0       0       0       0       0       0       0       0       0       0       0                                                                                                    | Position "Start Press"                                                                                              | rw 153.15                                     | 5                                                               |               | d  | 86 |  |
| Intersetiets position       rr       0.00       0       0       0         Q duit form       0       0       0       0       0       0         [-] Systes consult       vo       Execute More InfraceMather       0       0       0       0         Systes Consult       vo       Execute More InfraceMather       0       0       0       0         Systes Consult       vo       Execute More Out       0       Execute More Out       0       0         Systes Consult       vo       Execute More Out       vo       Execute More Out       0       0       0       0       0       0       0       0       0       0       0       0       0       0       0       0       0       0       0       0       0       0       0       0       0       0       0       0       0       0       0       0       0       0       0       0       0       0       0       0       0       0       0       0       0       0       0       0       0       0       0       0       0       0       0       0       0       0       0       0       0       0 <t< td=""><td>End Position "Out"</td><td>rw 153.15</td><td>5</td><td></td><td>d</td><td>80</td></t<>                                                                                                    | End Position "Out"                                                                                                  | rw 153.15                                     | 5                                                               |               | d  | 80 |  |
| Quit Error       va       recete Move In"       Image: Constant of the second of the second of the                                                                                                    | Intermediate position                                                                                               | rw 0.00                                       |                                                                 |               | •  |    |  |
| I - ] Syste Consult       vo       Kreette "More La"       vo         Systes Consuld       vo       Kreette "More La"       I         Systes Consuld       vo       Kreette "More La"       I         Systes Consuld       vo       Kreette "More La"       I         Systes Consuld       vo       Kreette "More La"       I         Systes Consuld       vo       Kreette "More La"       I         Systes Consuld       vo       Step sotion       I         Systes Consuld       vo       Biskile poer stage       I         Systes Consuld       vo       Biskile poer stage       I         Systes Consuld       vo       Restore fectory settings       I         Systes Consuld       vo       Restore fectory settings       I         Systes Consuld       vo       Restore fectory settings       I         Systes Consuld       vo       Restore fectory settings       I         Systes Consuld       vo       Restore fectory settings       I         Systes Consuld       vo       Restore "Refresoe" Moresult (Flas)       I         Systes Consuld       vo       Restore fectory settings       I         Maker of storage operations       vo       I       I <td>Quit Error</td> <td>wo</td> <td></td> <td></td> <td></td> <td></td>                                                                                                    | Quit Error                                                                                                    | wo                                            |                                                                 |               |    |    |  |
| Syste Consud       ve       Keeste Nere In*       III         Syste Consud       ve       Keeste Nere Out*       III         Syste Consud       ve       Keeste Nere Out*       III         Syste Consud       ve       Keeste Nere Out*       III         Syste Consud       ve       Steeste Nere Out*       III         Syste Consud       ve       Bisble poer stage       IIII         Syste Consud       ve       Bable poer stage       IIIIIIIIIIIIIIIIIIIIIIIIIIIIIIIIIIII                                                                                                    | [ - ] System commands                                                                                               |                                               |                                                                 |               |    |    |  |
| Syste Consul       ve       Exercte 'Mree Interseliste''       Image: Syste Consul       Image: Syste Consul                                                                                                    | System Command                                                                                                    | wo Execu                                      | ate "Move In"                                                   |               |    |    |  |
| Syste Consuld       vo       Execute "More Out"       Image: Syste Consuld       Image: Syste Consuld       Vo       Step notion       Image: Syste Consuld       Image: Syste Consuld       Vo       Biskle power stage       Image: Syste Consuld       Image: Syste Consuld       Image: Syste Consuld       Vo       Restore factory settings       Image: Syste Consuld       Image: Syste Consuld       Image: Syste Co                                                                                                    | System Command                                                                                                    | System Command vo Execute "More Intermediate" |                                                                 |               |    |    |  |
| System Command       vo       Stop motion       Image: Stop motion       Image: Stop motion       Im                                                                                                    | System Command                                                                                                    | wo Execu                                      | ate "Move Out"                                                  |               |    |    |  |
| System Constand       vo       Bisable power stage       Image: System Constand       Image: System Constand                                                                                                    | System Command                                                                                                    | wo Stop                                       | motion                                                          |               |    |    |  |
| Systes Consand       vo       Enable power stage       In         Systes Consand       vo       Rescret factory settings       In         Systes Consand       vo       Execute "Exference" Movement (False)       In         Systes Consand       vo       Execute "Exference" Movement (True)       In         Systes Consand       vo       Execute "Exference" Movement (True)       In         Image: Systes Consand       vo       Execute "Exference" Movement (True)       In         Image: Systes Consand       vo       Execute "Exference" Movement (True)       In         Image: Systes Consand       vo       Execute "Exference" Movement (True)       In         Auto store active       vo       Execute "Exference" Movement (True)       In         Musber of store active       vo       re       In       In         Musber of store active       vo       vo       In       In         Image: Store parameters       vo       vo       In       In         Image: Store parameters       vo       vo       In       In         Image: Store parameters       vo       vo       In       In         Image: Store parameters       vo       vo       In       In         Execute file han                                                                                                    | System Command                                                                                                    | wo Disab                                      | le power stage                                                  |               |    |    |  |
| Systes Consand vo   Systes Consand vo   Systes Consand vo   Systes Consand vo   Systes Consand vo   Systes Consand vo   Execute "Reference" Movement (False)   Systes Consand vo   Execute "Reference" Movement (False)   Systes Consand   I - ] Parameter storage   Auto store storage operations   Store parameters   Vo   Baskle file handling   Enable file handling   Irr   Enable file handling   Irr   Enable file handling   Irr   Enable file handling   Irr   Enable file handling   Irr   Enable file handling   Irr   Enable file handling   Irr   Enable file handling   Irr   Enable file handling   Irr   Enable file handling   Irr   Enable file handling   Irr   Enable file handling   Irr   Enable file handling   Irr   Execute firmware update                                                                                                    | System Command                                                                                                    | wo Enabl                                      | e power stage                                                   |               |    |    |  |
| Systen Consand vo Execute "Reference" Movement (Fulse) I   Systen Consand vo Execute "Reference" Movement (Frus) I   [-] Farameter storage vo Execute "Reference" Movement (Frus) I   Auto store active re re rue   Mumber of storage operations re 0 I   Store parameters vo I I   Store parameters vo I I   I - J File handling vo I I   Enable file handling re Eashle file handling I   Execute file handling I I I   I re Enable file handling I I   I re Enable file handling I I   I re Enable file handling I I   I re Enable file handling I I   I re Enable file handling I I   I re Enable file handling I I   I re Execute firmware update I I                                                                                                    | System Command                                                                                                    | wo Resto                                      | ore factory settings                                            |               |    |    |  |
| System Connand       vo       Execute "Reference" Movement (True)       I         [-] Farameter storage       re       true       I         Auto stora sative       re       true       I         Mumber of storage operations       ro       0       I         Storage operations       ro       0       I         Storage operations       ro       0       I         Storage operations       ro       0       I         Storage operations       ro       0       I         Storage operations       ro       0       I         Storage operations       ro       0       I         Storage operations       ro       0       I         Storage operations       ro       0       I         Enable file handling       ro       I       I         Execute file handling       re       Execute firmware update       I         Image: Image: I                                                                                                    | System Command                                                                                                    | wo Execu                                      | ite "Reference" Movement (Falze)                                |               |    |    |  |
| [-] Parameter storage       in       in       in         Auto store active       re       true       in         Musher of storage operations       ro       0       in         Store parameters       ro       0       in         Store parameters       ro       0       in         Store parameters       ro       0       in         Store parameters       ro       0       in         Store parameters       ro       0       in         Store parameters       ro       0       in         Store parameters       ro       0       in         Store parameters       ro       0       in         Store parameters       ro       0       in         Store parameters       ro       0       in         Store parameters       ro       in       in         Execute file handling       in       in       in         Free Enable file handling       re       in       in         Free Enable file handling       re       in       in         Free Enable file handling       re       in       in         Free Enable file handling       re       in       in                                                                                                    | System Command                                                                                                    | wo Execu                                      | ate "Reference" Movement (True)                                 |               |    |    |  |
| Auto store active       re       true       •         Number of storage operations       ro       0       i         Store parameters       vo       -       -         [-] File handling       vo       -       -         Enable file handling       re       Execute file handling       d         re       Execute file handling       vo       -         re       Enable file handling       re       -         re       Execute firmware update       -       -         re       Execute firmware update       -       -                                                                                                    | [ - ] Farameter storage                                                                                             |                                               |                                                                 |               |    |    |  |
| Number of storage operations       ro       0       i         Store parameters       vo       -       -         [-] File handling       re       Zaable file handling       d         Execute file handling       re       Execute file handling       d         Image: stransform of the storage operations       re       Execute file handling       d         Image: storage operations       re       Execute file handling       d         Image: storage operations       re       Execute file handling       d         Image: storage operations       re       Execute file handling       d         Image: storage operations       re       Execute file handling       d         Image: storage operations       re       Execute file handling       d         Image: storage operations       re       Execute file handling       d         Image: storage operations       Image: storage operations       d       d         Image: storage operations       Image: storage operations       d       d         Image: storage operations       Image: storage operations       d       d         Image: storage operations       Image: storage operations       d       d         Image: storage operations       Image: storage operatio                                                                                                    | Auto store active                                                                                                   | re true                                       |                                                                 |               | *  |    |  |
| Store parameters Vo Store parameters Vo Store parameters Vo Store parameters Vo Store parameters Vo Store parameters Vo Store parameters Vo Store parameters Vo Store parameters Vo Vo Vo Vo Vo Vo Vo Vo Vo Vo Vo Vo Vo                                                                                                    | Number of storage operations                                                                                        | ro O                                          |                                                                 |               | i  |    |  |
| [-] File handling commands Enable file handling  rw Enable file handling  rw Enable file handling  rw Execute firmware update  rw Execute firmware update                                                                                                    | Store parameters                                                                                                    | *0                                            |                                                                 |               |    |    |  |
| Enable file handling d<br>Execute file handling d<br>re Enable file handling d<br>re Execute firmware update d<br>re Execute firmware update d<br>re Execute firmware | [ - ] File handling commands                                                                                        |                                               |                                                                 |               |    |    |  |
| Execute file handling                                                                                                    | Enable file handling                                                                                                | rw Enable                                     | e file handling                                                 | •             | d  |    |  |
| rw Enable file handling .<br>rw Execute firmware update .                                                                                                    | Execute file handling                                                                                               | rw Execut                                     | te firmware update                                              | •             | d  |    |  |
| rw Enable file handling                                                                                                    |                                                                                                    |                                               |                                                                 | _             |    |    |  |
| rw Execute firmware update                                                                                                    | Test 1 Cite Las Dias                                                                                                |                                               |                                                                 |               |    |    |  |
| rw Execute firmware update -                                                                                                    | is ruspic life venoring                                                                                             |                                               |                                                                 |               |    |    |  |
|                                                                                                    | rw Execute firmware update                                                                                          |                                               |                                                                 | *             |    |    |  |

#### 2.5.2 加载 V19 固件文件

# 在"FW Update"页面导入 v19.0.4.107 版本的 EMCS 固件文件

#### 点击 Update 按钮

| 注 | 意 | : |  |
|---|---|---|--|
|   |   |   |  |

| 此文件对应电机型号 EMCS-ST 的 V19 固件, SMS 的电缸都                                                                          | 需要刷电机固件。                              |                                         |                         |
|----------------------------------------------------------------------------------------------------|---------------------------------------|-----------------------------------------|-------------------------|
| Festo IO-Link Tool - [EGSS-BS unit with EMCS-ST-42 @ CPX-AP-I-EP ()[2](0](0], 2, 4]]                          |                                       |                                         |                         |
| File Options View Help Logged in as Specialist                                                                |                                       |                                         |                         |
| (192.168.0.50) CPX-AP-I-EP ()[2 0 0 0, 2, 4] EGSS-BS unit with EMCS-ST-42 ()[2 0 0 0, 1, 4] EGSS-BS-KF-45-50- | 0P-ST-M-H1-PLK-AA ()[2 0 0 0, 3, 4] 1 | ELGS-BS-KF-45 ()[2 0 0 0, 4, 4] EGSS-BS | 5 unit with EMCS-ST-42  |
|                                                                                                    |                                       |                                         |                         |
| Common Process Data Identification Observation Parameter Diagnosis Scop 1 FW Update IODD                      |                                       |                                         |                         |
| Vendor ID 0x014D 333 HW-ID-Key                                                                                |                                       |                                         |                         |
| Boot Mode<br>Available Firmware Packages Current FW Revisio                                                   |                                       | 2                                       | Import Firmware Package |
| Firmware Package                                                                                              |                                       | FW Revision Re                          | lease Date IODD PW      |
| Festo-EMCS_ST_V019.0.4.107_release-20210315-IOLFW1.0.ioffw                                                    |                                       | 2338 202                                | 1-03-15                 |
|                                                                                                    |                                       |                                         |                         |
|                                                                                                    |                                       |                                         |                         |
|                                                                                                    |                                       |                                         |                         |
|                                                                                                    |                                       |                                         |                         |
|                                                                                                    |                                       |                                         |                         |
|                                                                                                    |                                       |                                         |                         |
|                                                                                                    |                                       |                                         |                         |
|                                                                                                    |                                       |                                         |                         |
|                                                                                                    |                                       |                                         |                         |
|                                                                                                    |                                       |                                         |                         |
|                                                                                                    |                                       |                                         |                         |
|                                                                                                    |                                       |                                         |                         |
|                                                                                                    |                                       |                                         |                         |
|                                                                                                    |                                       |                                         |                         |
|                                                                                                    |                                       |                                         |                         |
|                                                                                                    |                                       |                                         |                         |
|                                                                                                    |                                       |                                         |                         |
|                                                                                                    |                                       |                                         |                         |
|                                                                                                    |                                       |                                         | 11 <sup>2</sup>         |
| Description Firmware for Simplified Motion Series Unit - V019.0.4.107                                         |                                       | rassword                                | View                    |
|                                                                                                    |                                       |                                         | ~<br>~                  |
| Info Message                                                                                                  |                                       |                                         | A                       |
| Resource State                                                                                                |                                       |                                         | Update Firmware         |
|                                                                                                    |                                       |                                         | opaare III maare        |
|                                                                                                    |                                       |                                         |                         |
|                                                                                                    |                                       |                                         |                         |
|                                                                                                    |                                       |                                         | · · · · ·               |

2.5.3 弹出确认界面"请勿在升级过程中中断设备连接",点击 OK 确认下一步。

| IO-Link Device Tool                                                                                                    |   |  |  |  |  |  |
|----------------------------------------------------------------------------------------------------|---|--|--|--|--|--|
| Firmware Revision: V16.0.17.87_release<br>Product Name: EGSS-BS-KF-45-50-10P-ST-PLK                                                 | ^ |  |  |  |  |  |
| Firmware update will start now. Please do not disconnect the<br>device until the update has been finished. Do you want to<br>start? |   |  |  |  |  |  |
| Do not show this message again cancel ok                                                                                            |   |  |  |  |  |  |

#### 2.6 等待升级过程

V19 文件传输速度与网络相关,设备网络不稳定可能造成更新时间较长,达到 30min。请耐心等待。 注意:

受限于软件版本和设备网络连接可能不稳定,开始时偶尔出现无法重启 IO Link 设备状态。 <mark>请重新点击更新按钮</mark>。

| Common Process Data Identification Observation Parameter Diag        | gnosis Scope Generic FW Update      | IODD |  |             |              |                    |        |
|----------------------------------------------------------------------|-------------------------------------|------|--|-------------|--------------|--------------------|--------|
| Vendor ID 0x014D 333 HW-ID-Key BOOTL                                 | LOAD FW                             |      |  |             |              |                    |        |
| Boot Mode not activ                                                  | ive                                 |      |  |             |              |                    |        |
| Available Firmware Packages Current FW Revision V16.0.1              | 17.87_release                       |      |  |             | Impor        | t Firmware Package |        |
| Firmware Package                                                     |                                     |      |  | FW Revision | Release Date | IODD P             | w      |
| Festo-EMCS_ST_V019.0.4.107_release-20210315-IOLFW1.0.ioffw           |                                     |      |  | 2338        | 2021-03-15   |                    |        |
|                                                                      |                                     |      |  |             |              |                    |        |
|                                                                      |                                     |      |  |             |              |                    |        |
|                                                                      |                                     |      |  |             |              |                    |        |
|                                                                      |                                     |      |  |             |              |                    |        |
|                                                                      |                                     |      |  |             |              |                    |        |
|                                                                      |                                     |      |  |             |              |                    |        |
|                                                                      |                                     |      |  |             |              |                    |        |
|                                                                      |                                     |      |  |             |              |                    |        |
|                                                                      |                                     |      |  |             |              |                    |        |
|                                                                      |                                     |      |  |             |              |                    |        |
|                                                                      |                                     |      |  |             |              |                    |        |
|                                                                      |                                     |      |  |             |              |                    |        |
|                                                                      |                                     |      |  |             |              |                    |        |
|                                                                      |                                     |      |  |             |              |                    |        |
|                                                                      |                                     |      |  |             |              |                    |        |
|                                                                      |                                     |      |  |             |              |                    |        |
|                                                                      |                                     |      |  |             |              |                    |        |
|                                                                      |                                     |      |  |             |              |                    |        |
|                                                                      |                                     |      |  |             |              |                    |        |
|                                                                      |                                     |      |  |             |              |                    |        |
|                                                                      |                                     |      |  |             |              |                    |        |
|                                                                      |                                     |      |  |             |              |                    |        |
| new Device IDs 🗸 🗸                                                   |                                     |      |  | Password    |              | Vi                 | ew     |
| Description Firmware for Simplified Motion Series Unit - V019.0.4.10 | 107                                 |      |  |             |              |                    | ^      |
|                                                                      |                                     |      |  |             |              |                    | $\sim$ |
| Info Message                                                         |                                     |      |  |             |              |                    | ^      |
|                                                                      |                                     |      |  |             |              |                    | $\vee$ |
| Resource                                                             | State                               |      |  |             |              | Update Firmwan     | e      |
|                                                                      | Password accepted.                  |      |  |             |              |                    | ^      |
|                                                                      | Device does not reboot for bootmode |      |  |             |              |                    |        |
|                                                                      | Please try again.                   |      |  |             |              |                    |        |
|                                                                      |                                     |      |  |             |              |                    | ~      |

重新点击更新固件按钮后启动 Blob 文件传输模式。 Finish 提示之后,重启整套设备。

| State                                            |
|--------------------------------------------------|
|                                                  |
| Rich transfer CBC check ok                       |
| Blob transfer finished successful.               |
| Activation ok.                                   |
| Device does not reboot after firmware activation |
|                                                  |

#### 2.7 在 Identification 标签页确认固件版本已更新

| 🗞 Office AP EP ELGS Festo IO-Link Tool - [ELGS-TB-KF-45-200-ST-M-H1-PLK-AA 💿 CPX-AP-I-EP (192.168.0.50)[2]0]0]0, 1, 4]] |     |                             |  |  |  |  |
|----------------------------------------------------------------------------------------------------|-----|-----------------------------|--|--|--|--|
| File         Options         View         Help         Logged in as         Specialist         •                        |     |                             |  |  |  |  |
| (192.168.0.50) CPX-AP-I-EP (192.168.0.50)(2000), 1, 4] ELGS-TB-KF-45-200-ST-M-H1-PLK-AA                                 |     |                             |  |  |  |  |
| E E + + + I block write mode                                                                                            |     |                             |  |  |  |  |
| Common Process Data Identification Observation Parameter Diagnosis Scope Generic FW Update IODD                         |     |                             |  |  |  |  |
| Name                                                                                                    | R/W | Value                       |  |  |  |  |
| Vendor Name                                                                                                    | ro  | Festo                       |  |  |  |  |
| Vendor Text                                                                                                    | ro  | http://www.festo.com        |  |  |  |  |
| Product Name                                                                                                    | ro  | EGSS-BS-KF-45-50-10P-ST-PLK |  |  |  |  |
| Product ID                                                                                                    | ro  | 8087641                     |  |  |  |  |
| Part Number                                                                                                    | ro  | 8087641                     |  |  |  |  |
| Product Text                                                                                                    | ro  | Simplified Motion Series    |  |  |  |  |
| Senial Number                                                                                                    | ro  | 3S7PPJW0QHH                 |  |  |  |  |
| Hardware Revision                                                                                                    | ro  | REVA                        |  |  |  |  |
| Firmware Revision                                                                                                    | ro  | V19.0.4.107_release         |  |  |  |  |
| Hardware Identification Key                                                                                             | ro  | BOOTLOAD_FW                 |  |  |  |  |
| Application-specific Tag                                                                                                | rw  |                             |  |  |  |  |
| Function Tag                                                                                                    | rw  |                             |  |  |  |  |
| Location Tag                                                                                                    | rw  | •••                         |  |  |  |  |

### 3 中间定位模式操作

#### 3.1 状态机

固件在 V19.0.4.107 以上, IO link 控制模式支持基本直接定位模式。 其余详细参数需要参考 EMCS-ST 电机的参数手册,202108C 版。 Pos<sub>imp</sub>状态图:

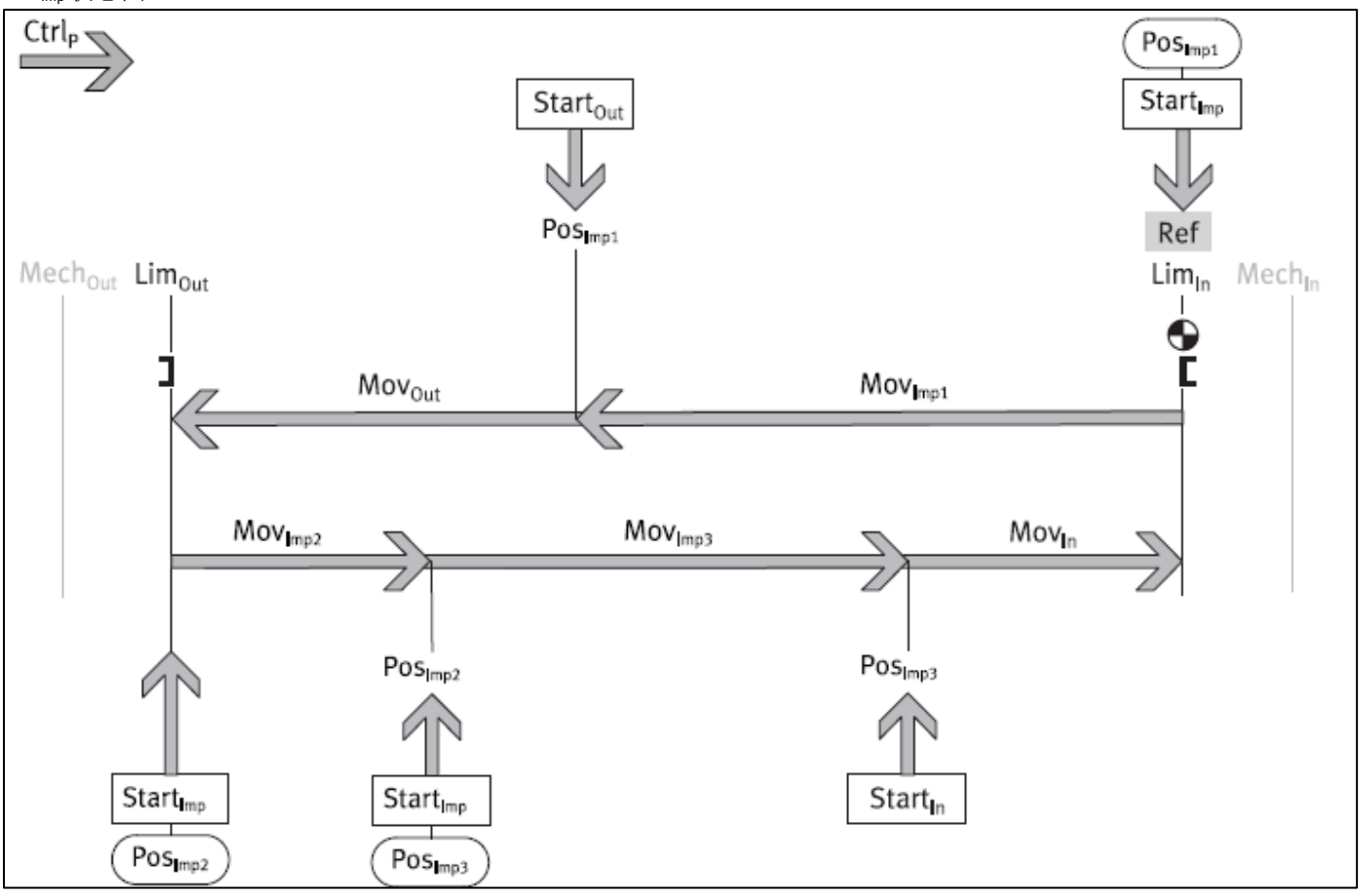

过程数据控制字:

Start<sub>imp</sub>——启动中间定位运动 Start<sub>in</sub>——启动 In 位置/Lim<sub>in</sub> Start<sub>out</sub>——启动 Out 位置/Lim<sub>out</sub>

过程数据中的状态字: Pos<sub>imp</sub>——中间位置已到位 Pos<sub>in</sub>——In 已到位 Pos<sub>out</sub>——Out 已到位

使用到的系统参数: Pos<sub>imp</sub>——中间位置数值,参数 264.0.

#### 3.2 设置中间位置定位操作.

- 1 打开系统参数 Parameter 界面
- 2 设定位置,输入 Intermediate Position 参数,mm 单位,输入示例 15.0mm。
- 3 点击下载按钮同步参数,等待该参数同步,显示绿色 d 状态
- 4 点击 Execute" Move Intermediate"执行直接定位

| Office AP EP ELGS Festo IO-Link Tool - [EGSS-YE-BS-KF-45 @ CPX-AP-I-EP (192.168.0.50)[2]0]0[0, 1, 4]] |     |                                      |     |        |
|----------------------------------------------------------------------------------------------------|-----|--------------------------------------|-----|--------|
| File Options View Help Logged in as Specialist                                                        |     |                                      |     |        |
|                                                                                                    |     |                                      |     |        |
| (192.168.0.50) CPX-AP-I-EP   (192.168.0.50)[2]000, 1, 4] EGSS-YE-BS-KI-45                             |     |                                      |     |        |
| 3 + + + I block write mode                                                                            |     |                                      |     |        |
| Common Process Data Identification 1 Parameter Diagnosis Scope Generic FW Update IODD                 |     |                                      |     |        |
| Name                                                                                                  | R/W | Value                                | Sta | e Unit |
| [-] Control parameters                                                                                |     |                                      |     |        |
| Device Access Locks.Local User Interface                                                              | rw  | Unlocked                             | r d |        |
| Speed "Out"                                                                                           | rw  | 10%                                  | r d |        |
| Speed "In"                                                                                            | rw  | 10%                                  | r d |        |
| Force                                                                                                 | rw  | 10%                                  | r d |        |
| Reference                                                                                             | rw  | false                                | r d |        |
| Execute "Reference" Movement                                                                          | wo  |                                      |     |        |
| Position "Start Press"                                                                                | rw  | 0.00                                 | d   | mm     |
| End Position "Out"                                                                                    | rw  | 30.00                                | d   | mm     |
| Intermediate position 2                                                                               | rw  | 15.00                                | d   | mm     |
| Quit Error                                                                                            | wo  |                                      |     |        |
| [-] System commands                                                                                   |     |                                      |     |        |
| System Command                                                                                        | wo  | Execute "Move In"                    |     |        |
| System Command 4                                                                                      | wo  | Execute "Move Intermediate"          |     |        |
| System Command                                                                                        | wo  | Execute "Move Out"                   |     |        |
| System Command                                                                                        | wo  | Stop motion                          |     |        |
| System Command                                                                                        | wo  | Disable power stage                  |     |        |
| System Command                                                                                        | wo  | Enable power stage                   |     |        |
| System Command                                                                                        | wo  | Restore factory settings             |     |        |
| System Command                                                                                        | wo  | Execute "Reference" Movement (False) |     |        |
| System Command                                                                                        | wo  | Execute "Reference" Movement (True)  |     |        |
| [-] Parameter storage                                                                                 |     |                                      |     |        |
| Auto store active                                                                                     | rw  | true                                 | - d |        |
| Number of storage operations                                                                          | ro  | 20                                   | d   |        |
| Store parameters                                                                                      | wo  |                                      |     |        |
| [-] File handling commands                                                                            |     |                                      |     |        |
| Enable file handling                                                                                  | rw  | Enable file handling                 | d   |        |
| Execute file handling                                                                                 | rw  | Please make a choice                 | d   |        |

#### 3.3 读取当前位置

- 1 进入观察 Observation 界面
- 2 确认当前位置已经到达 15.0mm

#### 3 过程数据状态位, State" Intermediate"为 True. 状态与 State In/ State Out 一致

| Common Process Data Identification Observation Parameter Diagnosis Scope Generic FW Update IODD |     |          |       |      |
|-------------------------------------------------------------------------------------------------|-----|----------|-------|------|
| Name                                                                                            | R/W | Value    | State | Unit |
| Current position                                                                                | ro  | 15.00    | d     | mm   |
| Current speed                                                                                   | ro  | 0.10     | d     | mm/s |
| Current force                                                                                   | ro  | -5       | d     | N    |
| Current temperature                                                                             | ro  | 36       | d     | °C   |
| Current electric current                                                                        | ro  | 0.0      | d     | A    |
| Current electric voltage                                                                        | ro  | 24.1     | d     | V    |
| Number of cycles total                                                                          | ro  | 6        | d     |      |
| Number of cycles since reset                                                                    | ro  | 6        | d     |      |
| Mileage total                                                                                   | ro  | 0.000281 | d     | km   |
| Mileage since reset                                                                             | ro  | 0.000281 | d     | km   |
| Reset cycle & mileage                                                                           | wo  |          |       |      |
|                                                                                                 |     |          |       |      |

# 4 常见问题 FAQ

- 可使用其它 AP 主站模块进行升级:
  - 。 CPX-AP-I-EC-M12版本在 1.4.30以上,通过 CPX-E-CEC 的 EOE 功能与 PC 连接
  - 。 CPX-AP-I-PN-M12版本在 1.2.24以上,与 EP 模块一样直接连接 PC
- CDSU-1 工具可以直接连接 SMS 产品,同样更新固件,但是工具硬件固件版本要 v2.0 以上。
- Festo IO Link Tool 工具需要一定权限才能读取 C 盘的 IODD 文件。若权限受限会弹出文件不能读取的故障信息,此时 Catalog 页面无 IODD 文件。关闭后,右键→通过管理员打开,可以临时解决。如下图:

| Microsoft INET Framework                                                                                                    | ×                                                                                                    |
|----------------------------------------------------------------------------------------------------|----------------------------------------------------------------------------------------------------|
| Unhandled exception has occurred in your application. If you click<br>Continue, the application will ignore this error and attempt to continue. If<br>you click Quit, the application will close immediately.                                                                                                    |                                                                                                    |
| Details     Continue     Quit     See the end of this message for details on invoking     just-in-time (JIT) debugging instead of this dialog box.     Exception Text     Exception Text     System.NullReferenceException: Object reference not set to an instance of an object     at IOLDT_Main.fmMain.0()     at IOLDT_Main.fmMain.0(Object , EventArgs )     at System.EventHandler.Invoke(Object sender, EventArgs e)     at System.Windows.Forms.Form.OnLoad(EventArgs e)     at System.Windows.Forms.Form.OnCreateControl() | а <b>х</b>                                                                                                    |
|                                                                                                    | Imicrosoft .NET Prantework         Imicrosoft .NET Prantework         Imicrosoft .NET Prantework         Imicrosoft .NET Prantework         Imicrosoft .NET Prantework         Imicrosoft .NET Prantework         Imicrosoft .NET Prantework         Imicrosoft .NET Prantework         Imicrosoft .NET Prantework         Imicrosoft .NET Prantework         Imicrosoft .NET Prantework         Imicrosoft         Imicrosoft |